## МЕТОДИЧЕСКИЕ РЕКОМЕНДАЦИИ

к практическому занятию 1

(тема: «Работа с видами в пространстве модели и в пространстве листа»)

## ФОРМИРОВАНИЕ ГЕОМЕТРИЧЕСКОЙ МОДЕЛИ В ПРОСТРАНСТВЕ МОДЕЛИ.

Создание рабочей среды. Назначить границы чертежа с координатами левого нижнего угла 0,0 и правого верхнего 420,297. Задать интервал сетки = 10 и включить ее Показать все поле чертежа. Зафиксировать объектные привязки: конточка, середина Включить режимы полярного отслеживания и объектного отслеживания Создание нескольких видовых экранов в пространстве модели. 1 Деление текущего видового экрана на две части: выбрать на ленте вкладку "Вид" > панель "Видовые экраны модели" > раскрывающийся список "Конфигурация видового экрана" > "Два ВЭ вертикально". 2 Назначить вид в правом видовом экране – ЮЗ- изометрия.

| 3 | Вызвать готовый блок- «3D модель» из внешней библиотеки. |                                                        |
|---|----------------------------------------------------------|--------------------------------------------------------|
| 4 | Расчленить блок, чтобы стала доступна 3D модель.         |                                                        |
|   | Обязательно проверить свойства модели                    |                                                        |
|   | - должно быть 3Dтело, а не вхождение                     |                                                        |
|   | блока.                                                   |                                                        |
|   |                                                          | Shamed 777  MARA   H     2   2   2   2   2   2   2   2 |
| 5 | Создать ПСК по трем точкам в                             |                                                        |
|   | соответствии с рисунком.                                 | Z                                                      |
| 6 | Вставить твердотельный примитив                          |                                                        |
|   | Ящик со стороной<br>20 мм в точку 0,0,0.                 | Z X                                                    |
| 7 | Вставить твердотельный примитив Шар                      |                                                        |
|   | радиусом 15 мм таким образом, чтобы                      |                                                        |
|   | он лежал на плоскости ХҮ ровно в                         |                                                        |
|   | центре прямоугольной площадки (задав                     |                                                        |
|   | проекцию центра на плоскость ХҮ с                        |                                                        |
|   | помощью фильтра .ху в режиме                             |                                                        |

|                                                          | объектного отслеживания.                     |                              |
|----------------------------------------------------------|----------------------------------------------|------------------------------|
|                                                          | Алгоритм:                                    |                              |
|                                                          | Команда :ШАР                                 |                              |
|                                                          | Центр или [3T/2T/ККР]: .xy                   |                              |
|                                                          | предупреждаем систему, что будем задавать    |                              |
|                                                          | проекцию искомой точки на плоскость ХОУ;     | I                            |
|                                                          | указываем курсором точку на плоскости ХОҮ    |                              |
|                                                          | – в режиме объектного отслеживания.          |                              |
|                                                          | требуется Z: 15                              |                              |
|                                                          | это высота, на которую удален центр сферы от |                              |
|                                                          | плоскости ХОҮ, задается числом в             |                              |
|                                                          | абсолютных координатах.                      |                              |
|                                                          | Радиус или [Диаметр]: 15                     |                              |
| 8                                                        | Покрутить" тело с помощью различных          |                              |
|                                                          | типов орбиты (команда Вид/Орбита).           |                              |
|                                                          | Вернуть ЮЗ изометрию.                        |                              |
| 9                                                        | Отобразить модель на экране с                |                              |
|                                                          | изометрией                                   |                              |
|                                                          | в различных визуальных стилях                |                              |
|                                                          | (команда                                     |                              |
|                                                          | Вид/Визуальные стили).                       |                              |
|                                                          | Вернуть первоначальный стиль                 |                              |
|                                                          | (команда                                     |                              |
|                                                          | Вид/Визуальные стили /3D каркас).            |                              |
| Подг                                                     | отовка к переходу в пространство листа.      |                              |
| Созд                                                     | ать слой ШТАМП — для размещения в нем        | и рамки с основной надписью. |
| Создать слой ОСИ — для размещения в нем осей.            |                                              |                              |
| Сделать невидимыми вспомогательные слои (если они есть). |                                              |                              |
| Откл                                                     | ючить сетку.                                 |                              |
| Включить отображение линий с весами (толщиной)           |                                              |                              |

## СОЗДАНИЕ КОМПОНОВОЧНОГО ЛИСТА С ОРТОГОНАЛЬНЫМИ ВИДАМИ И РАЗРЕЗАМИ.

| Переход в пространство листа. |                                                                                                    |               |
|-------------------------------|----------------------------------------------------------------------------------------------------|---------------|
| 1                             | Перейти в компоновочный лист щелчком<br>по соответствующей вкладке «Лист1»<br>(пространство листа).<br>Выделить и удалить автоматически<br>появившийся видовой экран |               |
| 2                             | Сформировать компоновочный лист<br>размером 420х297.<br>Создать и сделать текущим слой Штамп<br>для вставки и заполнения основной<br>надписи.                        |               |
|                               |                                                                                                    |               |
| 3                             | Вызвать из внешней библиотеки блок с<br>рамкой и штампом соответствующей<br>форматки.                                                                                |               |
| Фор                           | мирование горизонтального, фронтального,                                                                                                    | профильного и |
| аксо                          | нометрического видов и необходимых разре                                                                                                    | езов.         |
| 1                             | Формирование горизонтального вида –<br>ВИД СВЕРХУ<br>Лента/Лист/Базовый/Из пространства<br>модели                                                                    |               |

|   | - Щелкните на ленте вкладку "Лист" >        |                                                                                                    |
|---|---------------------------------------------|----------------------------------------------------------------------------------------------------|
|   | панель "Создать вид" > раскрывающееся       |                                                                                                    |
|   | меню "Базовый" »Из пространства             |                                                                                                    |
|   | модели 🖾.                                   |                                                                                                    |
|   | Будет выделено все пространство модели,     |                                                                                                    |
|   | и возле курсора отобразится                 |                                                                                                    |
|   | предварительный просмотр базового вида      |                                                                                                    |
|   | (по умолчанию фронтального – ВИД            | Сриентация<br>Сориентация<br>сазового                                                                                                    |
|   | СПЕРЕДИ) На панели "Ориентация"             | вида                                                                                                    |
|   | контекстной вкладки ленты "Создание         | *+*                                                                                                    |
|   | вида чертежа" выберите ориентацию           |                                                                                                    |
|   | базового вида "Сверху".                     |                                                                                                    |
|   | На панели "Представление модели"            |                                                                                                    |
|   | задайте масштаб.                            | And the second second s |
|   | - Щелкните мышью в области рисования,       |                                                                                                    |
|   | чтобы указать местоположение для            |                                                                                                    |
|   | размещения базового вида, и нажмите         |                                                                                                    |
|   | клавишу <enter>. Возле курсора</enter>      |                                                                                                    |
|   | отобразится образец проекционного вида.     |                                                                                                    |
|   | Нажмите еще раз клавишу <enter> для</enter> |                                                                                                    |
|   | завершения создания вида сверху.            |                                                                                                    |
| 2 | Формирование фронтального вида (ВИД         |                                                                                                    |
|   | СПЕРЕДИ) с разрезом с помощью               |                                                                                                    |
|   | полного сечения на основе                   |                                                                                                    |
|   | горизонтального вида (вида сверху).         |                                                                                                    |
|   | Лента/Лист/Создать вид/Сечение/Полный       |                                                                                                    |
|   |                                             |                                                                                                    |

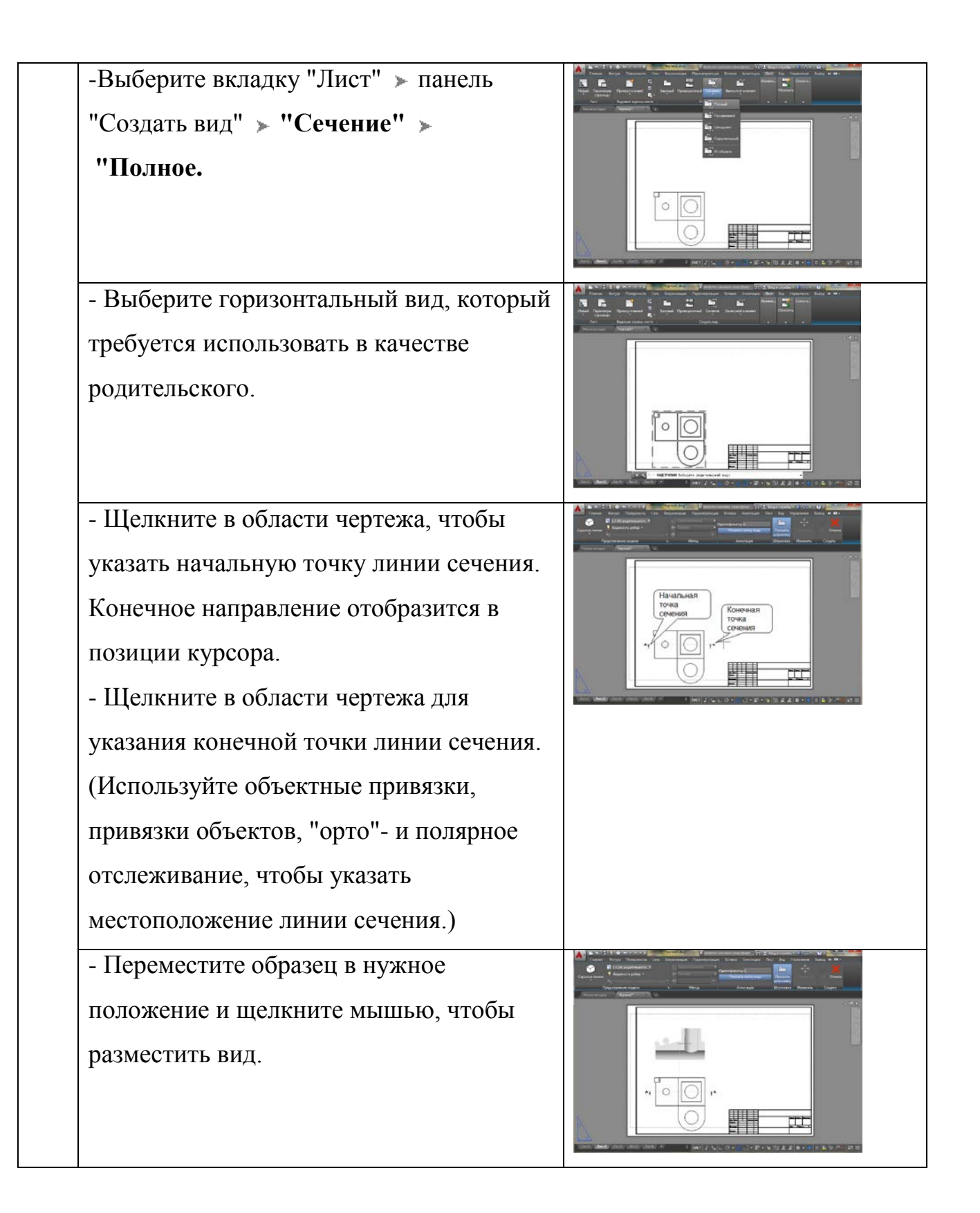

| 3 | <ul> <li>Перейдите на вкладку "Создание<br/>сечения" &gt; Панель "Создать" &gt; "ОК"<br/>или нажмите клавишу <enter> для<br/>завершения создания главного вида с<br/>разрезом.</enter></li> <li>Формирование профильного вида (ВИД<br/>СЛЕВА) с разрезом с помощью полного<br/>сечения на основе фронтального вида<br/>(главного вида –вида спереди).</li> <li>Лента/Лист/Создать вид/</li> </ul> |  |
|---|----------------------------------------------------------------------------------------------------|--|
|   | Сечение/Полный                                                                                                    |  |
|   | <ul> <li>-Выберите вкладку "Лист" &gt; панель</li> <li>"Создать вид" &gt; "Сечение" &gt; "Полное.</li> <li>- Выберите фронтальный вид, который требуется использовать в качестве родительского.</li> </ul>                                                                                                    |  |
|   | <ul> <li>Щелкните в области чертежа, чтобы<br/>указать начальную точку линии сечения.<br/>Конечное направление отобразится в<br/>позиции курсора.</li> <li>Щелкните в области чертежа для<br/>указания конечной точки линии сечения.<br/>(Используйте объектные привязки,<br/>привязки объектов, "орто"- и полярное<br/>отслеживание, чтобы указать<br/>местоположение линии сечения.)</li> </ul> |  |

|   | - Переместите образец в нужное<br>положение и щелкните мышью, чтобы<br>разместить вид.                                                                                                    |  |
|---|----------------------------------------------------------------------------------------------------|--|
|   | <ul> <li>Перейдите на вкладку "Создание</li> <li>сечения" &gt; Панель "Создать" &gt; "ОК"</li> <li>или нажмите клавишу <enter> для</enter></li> <li>завершения создания главного вида с</li> <li>разрезом.</li> </ul> |  |
| 4 | Формирование аксонометрического вида<br>Лента/Лист/Базовый/Из пространства<br>модели                                                                                                    |  |
|   | <ul> <li>Щелкните на ленте вкладку "Лист" &gt; панель "Создать вид" &gt; раскрывающееся меню "Базовый" &gt; Из пространства модели</li> </ul>                                                                         |  |
|   | Будет выделено все пространство модели,<br>и возле курсора отобразится<br>предварительный просмотр базового вида<br>(по умолчанию фронтального – ВИД<br>СПЕРЕДИ).                                                     |  |
|   | - На панели "Ориентация" контекстной<br>вкладки ленты "Создание вида чертежа"<br>выберите ориентацию базового вида "<br>СЕ изометрия ".                                                                               |  |

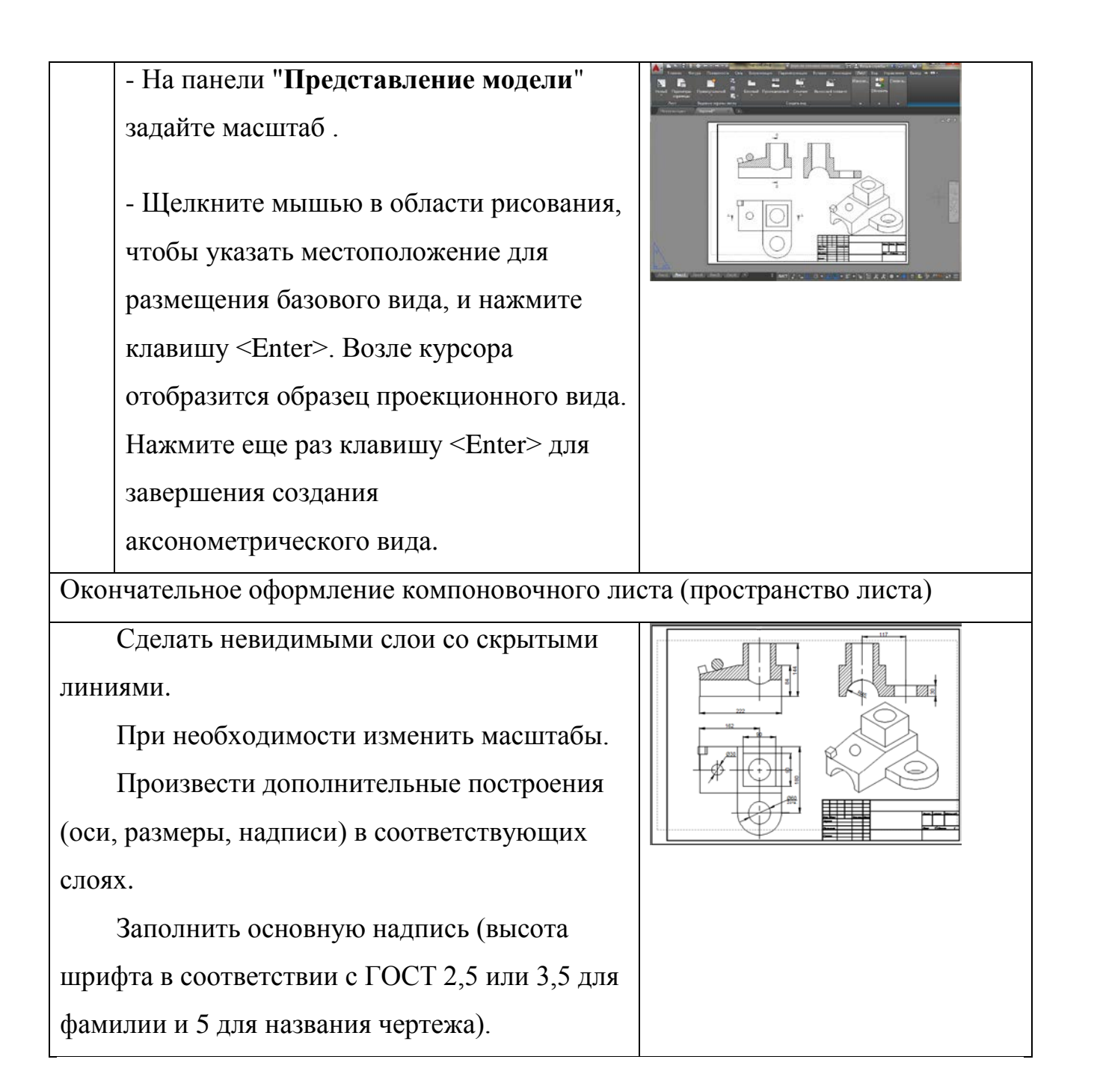